How to Register for Continuing/Current/Readmit Students

1. Start on the Jackson State homepage, <u>www.jscc.edu</u>.

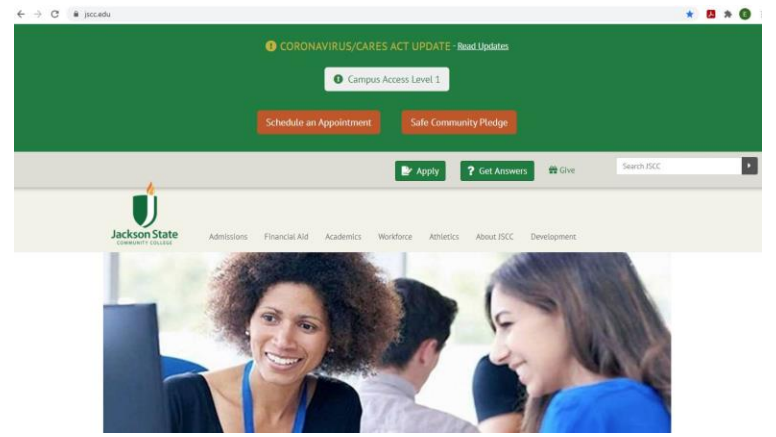

2. Scroll down and click on the link <u>Go to jWeb</u>.

| Learn what you need to                                                                                   | know for class. For more info                                                   | use our <u>chat service</u> , call 731-425-2623 o                                            | r <u>email distance education</u> <sup>,</sup> ⊡. |
|----------------------------------------------------------------------------------------------------|---------------------------------------------------------------------------------|----------------------------------------------------------------------------------------------|---------------------------------------------------|
| Go to Class                                                                                              | Student Hub/Tool Kit                                                            | Tools for online classes and other COV                                                       | ID-related resources                              |
| Plug in to jWeb                                                                                          | Apply and Register                                                              | eBooks                                                                                       | New Student Orientation                           |
| Go to jWeb<br>Netlogon tools<br>JSCC elearn<br>TNeCampus eLearn<br>Student web mail<br>Employee web mail | Apply Now<br>Registration Help<br>Class Schedules<br>Catalog & Student Handbook | Learn about our<br>eBook Digital<br>Engagement<br>Initiative<br>Go to the Bookstore Web Site | Sign up for Orientation Now!                      |

3. Log in using you Netlogon user ID and password. If you do not remember you username or password, use the <u>Forgot Password</u> link to retrieve your username and reset your password.

| Usernan               | le                                                                                                    |
|-----------------------|----------------------------------------------------------------------------------------------------|
| Passwoi               | d                                                                                                    |
|                       |                                                                                                    |
| 🗌 Reme                | mber me on this computer                                                                                                    |
| After a browse Cookie | mber me on this computer<br>successful sign in, we use a cookie in your<br>rt fo track your session. You can refer our<br>Policy for more details. |

4. Click the Student One-Stop link.

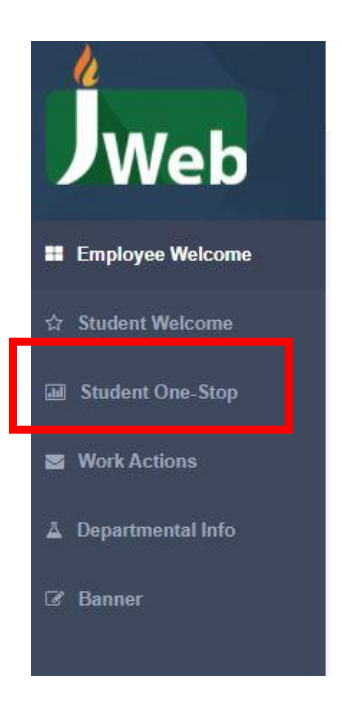

5. Click the Plan/Change Schedule button.

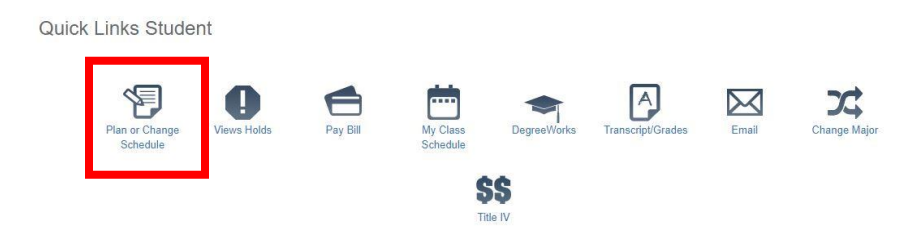

6. Use the drop down menu to select the term you are trying to register for and click Submit.

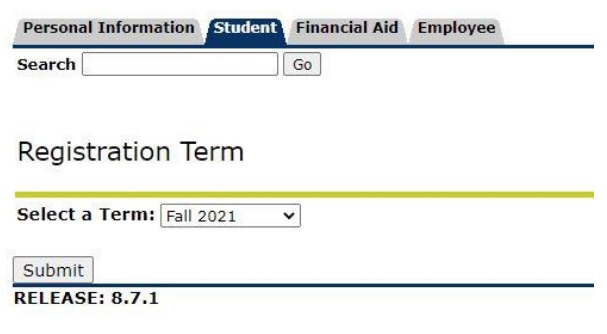

© 2021 Ellucian Company L.P. and its affiliates.

7. Enter your 6 digit Advising PIN. Your advisor will provide you with this number or email jsccadvising@jscc.edu for assistance.

| Personal Information Student Financial Aid Employee   Search Go Go Go Go Go Go Go Go Go Go Go Go Go Go Go Go Go Go Go Go Go Go Go Go Go Go Go Go Go Go Go Go Go Go Go Go Go Go Go Go Go Go Go Go Go Go Go Go Go Go Go Go Go Go Go Go Go Go Go Go Go Go Go Go Go Go Go Go Go Go Go Go Go Go Go Go Go Go Go Go Go Go Go Go Go Go Go Go Go Go Go Go Go |                                                              |
|----------------------------------------------------------------------------------------------------|--------------------------------------------------------------|
| Advisor PIN Verification                                                                                                    |                                                              |
| Please enter your registration PIN number that you will receive from your Faculty Advise                                                                                                    | or during your advising conversation.                        |
| How to access your PIN number -                                                                                                    |                                                              |
| *If you are a current student and have not met with your advisor yet, you can find contact informa                                                                                                    | tion for them in your Student jWeb Account.                  |
| *If you just completed the admissions process and have taken classes at JSCC in the past, email a                                                                                                    | n advisor at jsccadvising@jscc.edu or contact the JSCC Regis |
| *If you are a student who has never attended JSCC, your PIN number will be provided during your                                                                                                    | New Student Orientation Session. You can contact the JSCC    |
| If you have any questions, call the JSCC Registration Center at 731-425-9560.                                                                                                    |                                                              |
| Alternate PIN:                                                                                                    |                                                              |
| Submit                                                                                                    |                                                              |

8. If you are now seeing the Financial Responsibility Statement screen, the basic point here is that college costs money and whether through Financial Aid or out of your own pocket, you are responsible for the cost of your education. Scroll to the bottom and click Accept.

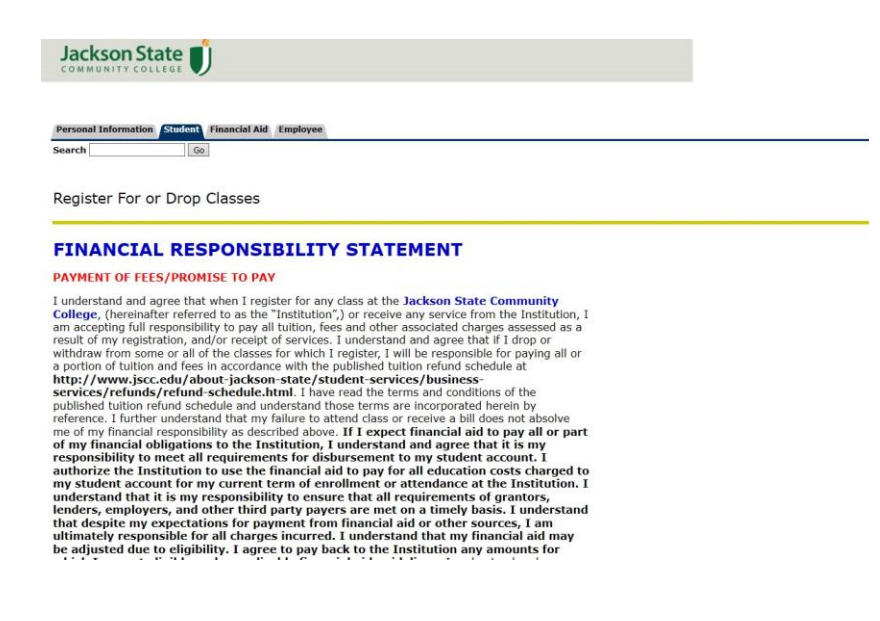

9. You should now be on the Register for or Drop Classes page.

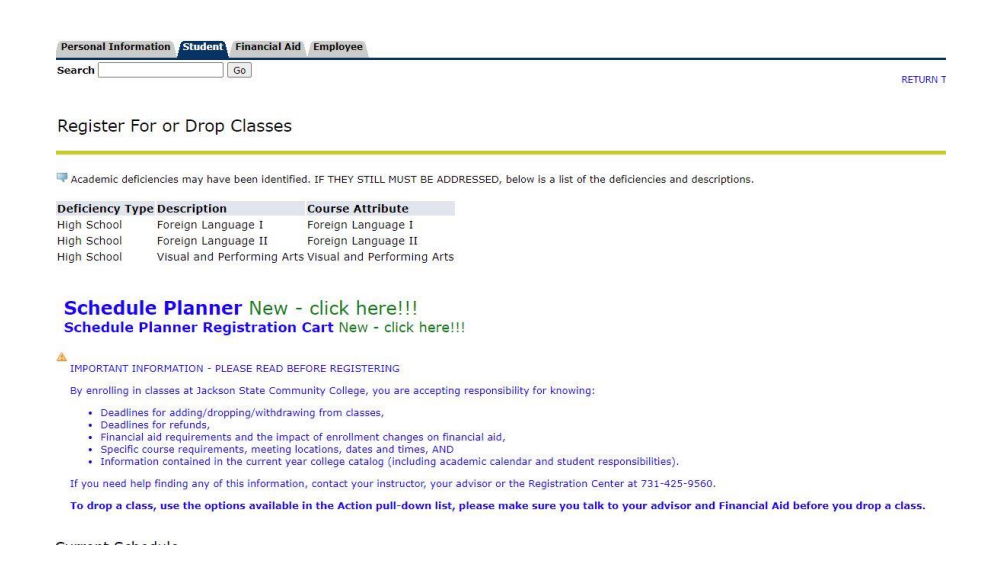

a. Scroll to the bottom and enter the 5 digit CRNs for your classes in the empty boxes at the bottom of the page.

| Add Classes W  | orksheet     |       |  |             |              |             |         |       |  |  |
|----------------|--------------|-------|--|-------------|--------------|-------------|---------|-------|--|--|
| CRNs           |              |       |  |             |              |             |         |       |  |  |
|                |              |       |  |             |              |             | ]       |       |  |  |
| Submit Changes | Class Search | Reset |  |             |              |             |         |       |  |  |
|                |              |       |  | [ View Hold | ds   Registr | ation Fee A | ssessme | ent ] |  |  |

10. Click Submit Changes. If you did not receive any errors, you should see all of your classes listed with the words \*\*Web Registered\*\* next to each course.

Current Schedule

| Status                             | Action | CRN     | Subj | Crse Se | c Level         | Cred  | Grade Mode      | Title                         |
|------------------------------------|--------|---------|------|---------|-----------------|-------|-----------------|-------------------------------|
| **Web Registered** on Jun 10, 2021 | None   | ▶ 81736 | CITC | 1332 01 | W Undergraduate | 3.000 | Standard Letter | UNIX/Linux Operating System   |
| **Web Registered** on Jun 10, 2021 | None   | ♥ 81806 | ENGL | 2210 02 | Undergraduate   | 3.000 | Standard Letter | Early British Literature      |
| **Web Registered** on Jun 10, 2021 | None   | ✔ 81952 | сомм | 2025 05 | Undergraduate   | 3.000 | Standard Letter | Fundamentals of Communication |
| **Web Registered** on Jun 10, 2021 | None   | ✔ 83059 | CITC | 2320 01 | Undergraduate   | 3.000 | Standard Letter | Windows Server Administration |
| **Web Registered** on Jun 10, 2021 | None   | ♥ 83062 | CITC | 2352 01 | Undergraduate   | 3.000 | Standard Letter | Digital Forensics             |

## NOTE: If you received errors when trying to register, refer to the tips below.

| <b>O</b> Registration Ad | d Errors        |         |              |               |         |                 |              |                                           |
|--------------------------|-----------------|---------|--------------|---------------|---------|-----------------|--------------|-------------------------------------------|
| Status                   |                 | CRN S   | ubj Crse See | Level         | Cred    | Grade Mode      | Title        |                                           |
| Prerequisite and T       | est Score error | 80157 B | IOL 2020 03  | Undergraduate | 0.000   | Standard Letter | Lab for      | BIOL 2020                                 |
| Prerequisite and T       | est Score error | 80158 B | IOL 2020 05  | Undergraduate | 4.000   | Standard Letter | Human        | Anatomy and Physiology II                 |
| -                        | Pre-req an      | d test  | score erre   | or: Contact   | jscca   | dvising@jsc     | <u>c.edu</u> | or call the                               |
|                          | Registratio     | on Cen  | ter at 731   | -425-9560     | for as  | sistance. Th    | nis is c     | often an error with                       |
|                          | the system      | n and r | not any tri  | ue registrat  | ion m   | istake.         |              |                                           |
| • Registration Add       | l Errors        |         |              |               |         |                 |              |                                           |
| Status                   |                 | CRN     | Subj Crse    | Sec Level     | Cr      | ed Grade Mod    | le Tit       | le                                        |
| Linked course requ       | ired (Laborator | y) 8014 | 3 BIOL 2010  | 07 Undergrad  | uate 4. | 000 Standard Le | etter Hu     | man Anatomy and Physiolog                 |
| -                        | Linked Cou      | urse Er | ror: This o  | DCCURS with   | cours   | ses such as     | COL 1        | 010 and READ 0010                         |
|                          |                 | u paire |              |               | 4 Iob   | SO, ENGLIC      | ako di       | u ENGL 0010 paireu<br>ura if tha schadula |
|                          | courses, or     | natu    |              | e lecture an  | uidu    | courses. IVI    | ake si       | are il the schedule                       |
|                          | lists specif    | ic CRN  | s on the l   | abs (READ (   | 010,    | MATH 003        | 0, ENC       | GL 0010, lab section                      |
|                          | for science     | cours   | se) that yo  | our other co  | urse    | CRN (ENGL       | 1010,        | , COL 1010, MATH                          |
|                          | 1010 or 15      | 30, sc  | ience lect   | ure section   | ) mat   | ches the CF     | RN list      | ed in the lab title.                      |
| • Registration A         | dd Errors       |         |              |               |         |                 |              |                                           |
| Status                   |                 | CRN S   | Subj Crse S  | ec Level C    | cred (  | Grade Mode T    | itle         |                                           |
| Time conflict wit        | h CRN 81952     | 81289 F | READ 0010 0  | 3 DSP Only 3  | .000 F  | ass/Fail        | ab for (     | COL 1010-03/ CRN 80401                    |

- Time Conflict: Double check the classes you picked. This means you are trying to register for two or more courses that take place on the same days and times.
- 11. If you are directed to a screen after registering for classes asking you to confirm your full or part time enrollment status, confirm your enrollment status by clicking accept to be directed back to the Register or Drop classes page to see what you were able to register for.

If you still have questions or need assistance, call the Registration Center at 731-425-9560, email <u>jsccadvising@jscc.edu</u>, or drop by your nearest Jackson State campus or center for assistance.